# PRISE / RENOUVELLEMENT DE LICENCE A PARTIR DU 1<sup>ier</sup> SEPTEMBRE

## 1° LE PPS

A partir du 1<sup>ier</sup> septembre le PPS, Parcours Prévention Santé, est obligatoire pour toute licence, sauf pour la licence ENCADREMENT, pour tous les athlètes majeurs. Pour les mineurs pas de changement.

Le PPS doit être renseigné sur l'espace personnel du licencié.

#### 2° PRISE OU RENOUVELLEMENT DE LICENCE

Toutes les méthodes habituelles de prise, renouvellement et mutation fonctionnent sans changement.

Vous avez en plus la possibilité d'utiliser le nouvel écran pour prendre ou renouveler des licences.

| лты б | SI-FFA |       | CRM    | TRUCTURES | ACTEURS | LICENCES |
|-------|--------|-------|--------|-----------|---------|----------|
|       | MENU   |       |        |           |         |          |
|       |        | Actua | alités |           |         |          |

#### Formulaire de renouvellement :

|                                                                                                    | isis en ligne pour la<br>Nom<br>BERNINI<br>MADELINE<br>ESAGE<br>BRETON<br>BRETON<br>BRUNAULT<br>VIES<br>MARTY<br>BRANCOIS | Saison 2024                                                          | Numéro 1394268<br>1322193<br>1322196<br>1394271<br>1226787<br>1226791                                              | Type de licence –<br>LOISS<br>LOISS<br>LOISE<br>COMP<br>COMP | Etat A<br>A<br>D<br>D<br>D                               | Date de l'état | Messag |
|----------------------------------------------------------------------------------------------------|----------------------------------------------------------------------------------------------------|----------------------------------------------------------------------|----------------------------------------------------------------------------------------------------|--------------------------------------------------------------|----------------------------------------------------------|----------------|--------|
|                                                                                                    | Nom<br>EERNINI<br>KADELINE<br>ESAGE<br>BRETON<br>RRUNAULT<br>LVES<br>KARTY<br>RANCOIS                                     | Prénom<br>DULCEY<br>CECILE<br>NADINE<br>MAEVA<br>ENZQ<br>LUIS<br>NOE | Numéro           1394268           1322193           1322196           1394271           1276767           1276791 | Type de licence                                              | Etat ▲<br>4<br>2<br>2<br>2<br>2<br>2<br>2<br>2<br>2<br>2 | Date de l'état | Messag |
|                                                                                                    | IADELINE<br>ESAGE<br>RETON<br>RRUNAULT<br>NLVES<br>IARTY<br>RANCOIS                                                       | EUCLET<br>CECILE<br>NADINE<br>MAEVA<br>ENZO<br>LUIS<br>NOE           | <u>1394200</u><br><u>1322193</u><br><u>1322196</u><br><u>1394271</u><br><u>1276787</u><br><u>1276791</u>           | LOISS<br>LOISS<br>COMP<br>COMP                               |                                                          |                |        |
|                                                                                                    | ESAGE<br>ESAGE<br>REUNAULT<br>NUVES<br>MARTY<br>FRANCOIS                                                                  | NADINE<br>MAEVA<br>ENZO<br>LUIS<br>NOE                               | <u>1322196</u><br><u>1394271</u><br><u>1276767</u><br><u>1276791</u>                                               | LOISR<br>COMP<br>COMP                                        |                                                          |                |        |
|                                                                                                    | <u>BRETON</u><br>PRUNAULT<br>NLVES<br>MARTY<br>RANCOIS                                                                    | MAEVA<br>ENZO<br>LUIS<br>NOE                                         | <u>1394271</u><br><u>1276787</u><br><u>1276791</u>                                                                 | COMP<br>COMP                                                 |                                                          |                |        |
|                                                                                                    | PRUNAULT<br>ALVES<br>MARTY<br>FRANCOIS                                                                                    | ENZO<br>LUIS<br>NOE                                                  | <u>1276787</u><br><u>1276791</u>                                                                                   | COMP                                                         | P                                                        |                |        |
|                                                                                                    | ALVES<br>MARTY<br>FRANCOIS                                                                                                | LUIS<br>NOE                                                          | 1276791                                                                                                    |                                                              |                                                          |                |        |
|                                                                                                    | MARTY<br>RANCOIS                                                                                                    | NOE                                                                  |                                                                                                    | COMP                                                         | <br>                                                     |                |        |
| Q Q <p< td=""><td>RANCOIS</td><td></td><td><u>1276793</u></td><td>COMP</td><td>D</td><td></td><td></td></p<> | RANCOIS                                                                                                    |                                                                      | <u>1276793</u>                                                                                                    | COMP                                                         | D                                                        |                |        |
|                                                                                                    |                                                                                                    | XAVIER                                                               | 1276773                                                                                                    | DECO                                                         | D                                                        |                |        |
|                                                                                                    | MERRY                                                                                                    | ANAELLA                                                              | 1276775                                                                                                    | DECO                                                         | <u>D</u>                                                 |                |        |
|                                                                                                    | COLLENOT                                                                                                    | ANTOINE                                                              | <u>1276776</u>                                                                                                    | DECO                                                         | D                                                        |                |        |
| ۹ 🛛 🕯                                                                                                    | DUBOURG                                                                                                    | ANTOINE                                                              | <u>1276778</u>                                                                                                    | COMP                                                         | D                                                        |                |        |
| ۹ 🗆 ۲                                                                                                    | <u>ETOT</u>                                                                                                    | ANTOINE                                                              | <u>1276779</u>                                                                                                    | COMP                                                         | D                                                        |                |        |
| ۹ 🛛 ۹                                                                                                    | CATHERINE                                                                                                    | TANGUY                                                               | <u>1276780</u>                                                                                                    | DECO                                                         | ₽                                                        |                |        |
| ۹ 🗆 🗠                                                                                                    | MICHAUX                                                                                                    | MATHIS                                                               | 1276764                                                                                                    | DECO                                                         | D                                                        |                |        |
| ۹ 🛛 ۹                                                                                                    | BASTIN                                                                                                    | ANTONIN                                                              | <u>1276765</u>                                                                                                    | DECO                                                         | D                                                        |                |        |
| ۹ 🗆 🕹                                                                                                    | THOMINE                                                                                                    | YANNIS                                                               | 1276767                                                                                                    | DECO                                                         | D                                                        |                |        |
|                                                                                                    |                                                                                                    |                                                                      |                                                                                                    |                                                              |                                                          | Page :2/30     | (469)  |
|                                                                                                    |                                                                                                    |                                                                      | Va                                                                                                    | alider Refuser Fermer                                        |                                                          |                |        |

LA LICENCE SERA RENOUVELLEE (ou PRISE)

Vous pouvez REFUSER : Vous ne souhaitez pas renouveler / prendre cette licence.

▶ Vous pouvez MODIFIER en cliquant sur la ligne ou sur la loupe. Vous obtenez alors cet écran :

| Consulter le formulaire saisi en ligne                                                                                                    |                                                                                                    |
|----------------------------------------------------------------------------------------------------|----------------------------------------------------------------------------------------------------|
| IDENTITE DU LICENCIE                                                                                                    | CLUB                                                                                                    |
| Nom : BERNINI<br>Prénom : DULCEY<br>Date de naissance : 31/10/1974<br>Nationalité : FRA<br>Adresse : RESIDENCE COMMETRO RUE DE L'AVENIR<br>Code Postal / Ville : 14670 / TROARN            | Nom du Club: S/L ES TROARN ATHLETISME<br>Numéro : 014056<br>Ligue : LIGUE D'ATHLETISME DE NORMANDII<br>Département : CD ATHLE CALVADOS<br>Type de club : Club associé<br>Club affilié pour la saison : 2023                                  |
| ANCIENNE LICENCE                                                                                                    | NOUVELLE LICENCE                                                                                                    |
| Licence n°: 1394268<br>Saison : 2012<br>Date du certificat médical : 09/09/2011<br>A pris connaissance des conditions d'assurance :<br>Catégorie : SENIOR<br>Type de licence : Athlé Santé | Licence demandée pour la saison: 2024<br>Type de licence : Athlé Santé<br>Date du certificat médical :<br>Assurance Individuelle Accident :<br>A pris connaissance des conditions d'assurance : OUI<br>A validé l'attestation de Santé : NON |
| Strategy Modifier                                                                                                    | Retour à la liste                                                                                                    |

#### En cliquant sur « Modifier » :

| Licence demandée pour la saison:<br><b>Type de licence :</b><br>Date du certificat médical :<br>Assurance Individuelle Accident :<br>A pris connaissance des conditions d'assurance :<br>A validé l'attestation de Santé : | 2024<br>Athlé Santé ✓<br>OUI<br>NON |
|----------------------------------------------------------------------------------------------------|-------------------------------------|
| Valider la modification                                                                                                    |                                     |

Vous pouvez renseigner ou modifier 2 champs :

- Le type de licence
- Le certificat médical. Si un certificat médical est nécessaire pour un athlète mineur, le licencié ne peut pas le saisir, c'est à vous de le faire.

APRES le 1<sup>ier</sup> SEPTEMBRE : pour la saisie de licences

Il faut commencer par affilier votre club. Si vos dirigeants ne sont pas encore licenciés commencez par sélectionner et valider leur licence

## 3° ENVOYER A UNE PERSONNE SES CODES D'ACCES A SON ESPACE ATHLE

Dans le Menu ACTEURS / Gestion des Acteurs, vous sélectionnez la personne en cliquant sur la ligne

|                                 |                                   |                         |                                                                     |                         |                |                              | S           | Selection (                | SANS FI                   | LTRAGE)                                                                            |                    |                                                        |                              |                 |                        |
|---------------------------------|-----------------------------------|-------------------------|---------------------------------------------------------------------|-------------------------|----------------|------------------------------|-------------|----------------------------|---------------------------|------------------------------------------------------------------------------------|--------------------|--------------------------------------------------------|------------------------------|-----------------|------------------------|
|                                 |                                   |                         |                                                                     |                         |                |                              | Recherch    | he: 🔍 Lic                  | ence OT                   | itre de participant                                                                |                    |                                                        |                              |                 |                        |
|                                 |                                   |                         |                                                                     |                         |                | Stru                         | cture ? :   |                            | 0                         | Acteur de la structure                                                             |                    |                                                        |                              |                 |                        |
|                                 |                                   |                         | Nº licence :                                                        |                         | N              | om : tole                    |             |                            |                           | Prénom : din                                                                       |                    | Sexe : V                                               |                              |                 |                        |
|                                 |                                   |                         | Licence vali                                                        | dée :                   | ~              | Acteur                       | licencié de | la saison                  | 2022 ~                    | Catégorie : v Type lice                                                            | ence :             | ~                                                      |                              |                 |                        |
|                                 |                                   |                         |                                                                     |                         |                |                              |             |                            |                           |                                                                                    | C                  | (antabia la linta                                      |                              |                 |                        |
|                                 |                                   |                         |                                                                     |                         |                |                              |             |                            |                           |                                                                                    | s @ kai            | raichir la liste                                       |                              |                 |                        |
|                                 |                                   |                         |                                                                     |                         |                |                              |             |                            |                           |                                                                                    | 5 @ ка             | fraichir la liste                                      |                              |                 |                        |
| (*) la licei                    | nce des pe                        | ersonne                 | s en <u>bleu</u> ne                                                 | sont pas                | encore         | valides. E                   | illes doive | ent se cor                 | nnecter s                 | ur <u>"Mon Espace"</u> pour valider la p                                           | age d'inf          | formations obli                                        | igatoires.                   |                 |                        |
| (*) la lice<br>Nom              | <b>nce des pe</b><br>Prénom       | e <b>rsonne</b><br>Sexe | e <mark>s en bleu ne</mark><br>Date de                              | <i>sont pas</i><br>Cat. | encore<br>Pra. | <u>valides</u> . E<br>Saison | Illes doive | ent se cor<br>Nation       | n <b>necter s</b><br>Etat | ur <u>"Mon Espace"</u> pour valider la p<br>Club                                   | age d'inf          | formations oblic                                       | i <u>gatoires.</u><br>Poste  | Titre           | Туре                   |
| (*) la lice<br>Nom              | nce des pe<br>Prénom              | ersonne<br>Sexe         | e <mark>s en bleu ne</mark><br>Date de<br>Naissance ▲               | sont pas<br>Cat.<br>▲   | encore<br>Pra. | <u>valides</u> , E<br>Saison | Iles doive  | ent se cor<br>Nation<br>▲  | nnecter s<br>Etat         | ur <u>"Mon Espace"</u> pour valider la p<br>Club                                   | age d'inf          | <i>formations obli</i><br>Email/<br>NPAI •             | igatoires.<br>Poste          | Titre           | Type                   |
| (*) la licel<br>Nom<br>TOLEDANO | nce des pe<br>Prénom<br>DINA      | ersonne<br>Sexe<br>F    | e <mark>s en bleu ne</mark><br>Date de<br>Naissance ▲<br>22/12/1977 | sont pas<br>Cat.        | encore<br>Pra. | valides. E<br>Saison         | Iles doive  | nt se cor<br>Nation        | nnecter s<br>Etat         | ur <u>"Mon Espace" pour valider la p</u><br>Club<br>075129-SPORTS LOISIRS CULTURE  | age d'inf<br>Ligue | formations oblined<br>Email/<br>NPAI •<br>N 23/03/2010 | igatoires.<br>Poste<br>67000 | Titre<br>▲<br>0 | Type<br>Licence        |
| (*) la licel<br>Nom<br>TOLEDANO | nce des pe<br>Prénom<br>A<br>DINA | ersonne<br>Sexe<br>F    | as en bleu ne<br>Date de<br>Naissance ▲<br>22/12/1977               | sont pas<br>Cat.<br>*   | Pra.           | valides. E<br>Saison<br>**** | Licence     | nt se cor<br>Nation<br>FRA | Etat                      | ur <u>"Mon Espace" pour valider la p</u><br>Club<br>075129-SPORTS LOISIRS CULTURE  | age d'inf<br>Ligue | iormations obli<br>Email/<br>NPAI ▲<br>N 23/03/2010    | igatoires.<br>Poste<br>67000 | Titre<br>▲<br>0 | Type<br>Licence<br>*** |
| (*) la licel<br>Nom<br>TOLEDANO | nce des pe<br>Prénom              | ersonne<br>Sexe<br>F    | es en bleu ne<br>Date de<br>Naissance ▲<br>22/12/1977               | sont pas<br>Cat.<br>*   | Pra.           | valides. E<br>Saison         | Licence     | nt se cor<br>Nation        | Etat                      | UIT <u>"Mon Espace" pour valider la p</u><br>Club<br>075129-SPORTS LOISIRS CULTURE | age d'inf<br>Ligue | Fraichir la liste<br>Email/<br>NPAI ▲<br>N 23/03/2010  | igatoires.<br>Poste<br>67000 | Titre<br>A<br>O | Type<br>Licence<br>*** |

#### Puis :

| Coor                                                                                                    | données                                                                                               |
|----------------------------------------------------------------------------------------------------|----------------------------------------------------------------------------------------------------|
| Nom : TOLEDANO<br>Nom de naissance : RUBINI<br>Sexe : Féminin                                                                         | Prénom : DINA                                                                                         |
| Date de naissance : 22/12/1977<br>Pays de naissance : FRANCE<br>Nationalité : FRANCE                                                  | Code postal / Ville de naissance : 92150 / SURESNES                                                   |
| Mobile :<br>Mode de communication :                                                                                                   | E-Mail : dina.toledano@athle.fr                                                                       |
| Statut de l'acteur : Valide                                                                                                    |                                                                                                    |
| Niveau Carte Fédérale /(Ancien) : N ( )<br>Libellé Carte Fédérale : MEMBRE du personnel fédéral<br>Etat de la Carte Fédérale : AP     |                                                                                                    |
| Adresse ligne 1 :<br>Ligne 2 :<br>Ligne 3 : 55 ALLEE DE LA ROBERTSAU<br>Pays : FRA FRANCE<br>Code postal / Ville : 67000 / STRASBOURG | Téléphone : 01 53 80 70 30<br>Télécopie :<br>NPAI : Non<br>Date de passage NPAI : 23/03/2010 06:42:22 |
| Si vous remarquez l'absence d'une ville française <u>cliquez ici</u> pour demander sa création                                        |                                                                                                    |
|                                                                                                    | Créé le 23/03/2010 cie 1107658(Vrai/Vrai                                                              |
|                                                                                                    | Modifie <sup>®</sup> Envoi Accès "Mon Espace Athlé" <i>Fermer</i>                                     |

Vous pouvez ensuite utiliser le nouveau bouton en bas à droite, pour que la personne reçoive ses accès à « Mon espace Athlé »

### 4° MON ESPACE ATHLE

Dans le menu LICENCE / Formulaire de Renouvellement

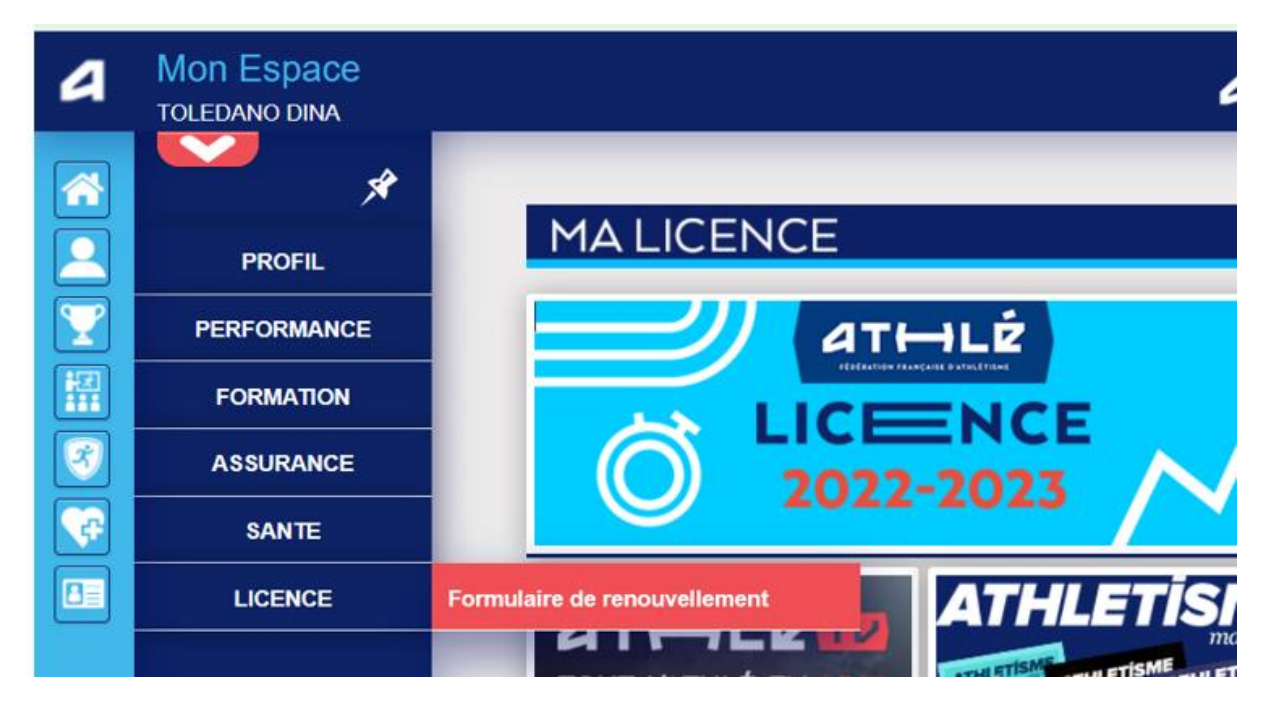

#### Il y a 5 étapes à remplir :

Etape n°1 : Quel club pour la saison à venir ?

| Menu LICENCE      |                                                                                                    |
|-------------------|----------------------------------------------------------------------------------------------------|
| Choix du formulai | re Identité Assurance & Code Ethique Mes préférences Parcours de prévention santé                                                                   |
| oix du formulaire |                                                                                                    |
|                   | ETAT DE VOTRE DEMANDE:                                                                                                    |
|                   | Vous n'avez pas encore finalisé votre formulaire.                                                                                                   |
|                   |                                                                                                    |
|                   | LA SAISON                                                                                                    |
|                   | Vous allez remplir ce formulaire pour la saison 2024 (licence valide du 01/09/2023 au 31/08/2024)                                                   |
|                   | Si vous souhaitez encore prendre une licence cette saison, merci de vous rapprochez directement de votre club<br>et de ne pas saisir ce formulaire. |
|                   | LE CLUB                                                                                                    |
|                   | Le choix de votre prochain club (ce choix n'est pas définitif et pourra être modifié)                                                               |
|                   | I e souhaite rester dans mon club.                                                                                                    |
|                   | ○ Je souhaite <u>changer</u> de club pour ma prochaine licence <b>OU</b> je n'ai pas encore décidé.                                                 |
|                   |                                                                                                    |
|                   | I Modifier                                                                                                    |
|                   |                                                                                                    |

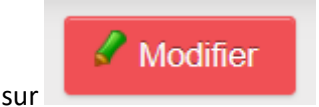

Il faut cliquer sur

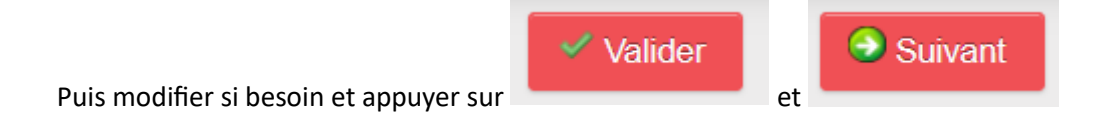

Etape n°2 : Identité

| 2/5     | Choix du formulaire                 | Identité                                                                                                    | Assurance & Code Ethique | Mes préférences | Parcours de préventio | on santé |
|---------|-------------------------------------|----------------------------------------------------------------------------------------------------|--------------------------|-----------------|-----------------------|----------|
| Identit | té                                  |                                                                                                    |                          |                 |                       |          |
|         |                                     |                                                                                                    |                          |                 |                       |          |
|         |                                     |                                                                                                    | ETAT CIVIL               |                 |                       |          |
|         | Date de l                           | Nom : TOLEDANO<br>Prénom : DINA<br>naissance : 22/12/1977<br>Sexe : Femme<br>Nationalité : FRANCE                                          |                          |                 |                       |          |
|         | Nom de N<br>Pays de N<br>Ville de N | Naissance : RUBINI<br>Naissance : FRANCE<br>Naissance : SURESNES                                                                           |                          |                 |                       |          |
|         |                                     |                                                                                                    | COORDONNEES              |                 |                       | J        |
|         | т                                   | eMail : <u>toledano.dina@fr</u><br>él. mobile :                                                                                            | ee.fr                    |                 |                       |          |
|         |                                     |                                                                                                    | ADRESSE                  |                 |                       |          |
|         | Téléş<br>Co                         | ohone fixe : 0153807030<br>Ligne 1 : 55 ALLEE DE LA<br>Ligne 2 :<br>Ligne 3 :<br>Pays : FRANCE<br>ode postal : 67000<br>Ville : STRASBOURG | ROBERTSAU                |                 |                       |          |
|         |                                     |                                                                                                    | 🖋 Modifier               |                 |                       |          |
| Il fau  | it cliquer sur                      | Modifier                                                                                                    |                          |                 |                       |          |
| Puis    | modifier si besc                    | bin et appuyer su                                                                                                    | Valider                  | et C            | Suivant               |          |

## Etape n°3 : Assurance

| 3/5                 | Choix du formulair | e    | Identité                               | Assurance & Code Ethique                                        | Mes préférences                                           | Parcours de prévention santé |  |  |  |  |
|---------------------|--------------------|------|----------------------------------------|-----------------------------------------------------------------|-----------------------------------------------------------|------------------------------|--|--|--|--|
| Assur               | ance & Code Ethiq  | ue   |                                        |                                                                 |                                                           |                              |  |  |  |  |
|                     |                    |      |                                        |                                                                 |                                                           |                              |  |  |  |  |
|                     |                    |      |                                        |                                                                 |                                                           |                              |  |  |  |  |
|                     |                    | 2024 |                                        |                                                                 |                                                           |                              |  |  |  |  |
|                     |                    | C    | ] Je déclare avoir pris conna          | issance des conditions d'assura                                 | nce de la FFA                                             |                              |  |  |  |  |
|                     |                    |      | Si je suis déjà assur<br>avoir pris co | é par un assureur autre que co<br>onnaissance des conditions d' | elui la FFA, je déclare tout<br>assurance qu'elle propose | de même<br>9.                |  |  |  |  |
|                     |                    |      | ] Je déclare ne pas vouloir p          | rendre l'Individuel Accident (opti                              | on de base) que propose la                                | FFA                          |  |  |  |  |
|                     |                    |      |                                        | L'ETHIQUE                                                       |                                                           |                              |  |  |  |  |
|                     |                    |      |                                        | Code d'Ethique et de Déc                                        | ntologie                                                  |                              |  |  |  |  |
|                     |                    |      | ] Je déclare avoir pris conna          | issance du Code d'Ethique et de                                 | Déontologie de la FFA                                     |                              |  |  |  |  |
|                     |                    |      | Merci d'informer la FFA q              | ue vous avez pris connaissan                                    | ce du Code d'Ethique et d                                 | le Déontologie               |  |  |  |  |
|                     |                    |      |                                        |                                                                 |                                                           |                              |  |  |  |  |
| 🔀 Annuler 🧹 Valider |                    |      |                                        |                                                                 |                                                           |                              |  |  |  |  |
|                     |                    |      |                                        |                                                                 | Valid                                                     | er                           |  |  |  |  |

et

# Il faut, éventuellement, cocher les cases puis cliquer sur

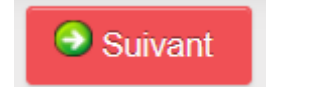

## Etape n°4 : Préférences

| 5 Choix du formu | laire Identité                                                                                                    | Assurance & Code Ethique                 | Mes préférences           | Parcours de prévention santé |  |  |  |  |
|------------------|----------------------------------------------------------------------------------------------------|------------------------------------------|---------------------------|------------------------------|--|--|--|--|
| les préférences  |                                                                                                    |                                          |                           |                              |  |  |  |  |
|                  |                                                                                                    |                                          |                           |                              |  |  |  |  |
|                  | COMMUNICATION FFA                                                                                                    |                                          |                           |                              |  |  |  |  |
|                  |                                                                                                    |                                          |                           |                              |  |  |  |  |
|                  | J'accepte de recevoir les infe                                                                                                    | ormations officielles de la FFA pou      | ir profiter pleinement de | mon sport.                   |  |  |  |  |
|                  |                                                                                                    |                                          |                           |                              |  |  |  |  |
|                  | J'accepte de recevoir les avantes de recevoir les avantes avantes de recevoir les avantes avantes a | antages licenciés des partenaires        | sélectionnés par la FFA   |                              |  |  |  |  |
|                  | Vos préférences pourront être aius                                                                                                    | tées à tout moment en cliquant s         | ır « se désinscrire » en  | bas de nos e-mailings.       |  |  |  |  |
|                  | ···,                                                                                                    | ,                                        |                           |                              |  |  |  |  |
|                  |                                                                                                    | MA PRATIQUE                              |                           |                              |  |  |  |  |
| Pratique         | principale :                                                                                                    | v                                        |                           |                              |  |  |  |  |
|                  |                                                                                                    |                                          | 1 A 41-1 4 194            |                              |  |  |  |  |
| Protique         |                                                                                                    | Condition physique     Epreuves combinée |                           |                              |  |  |  |  |
| Tauque           | Marche Athlétique                                                                                                    | Marche Nordique                          |                           | Sprint / Haies               |  |  |  |  |
|                  |                                                                                                    |                                          |                           |                              |  |  |  |  |
|                  | Sauts                                                                                                    | 🗆 Trail & Montagne                       |                           |                              |  |  |  |  |

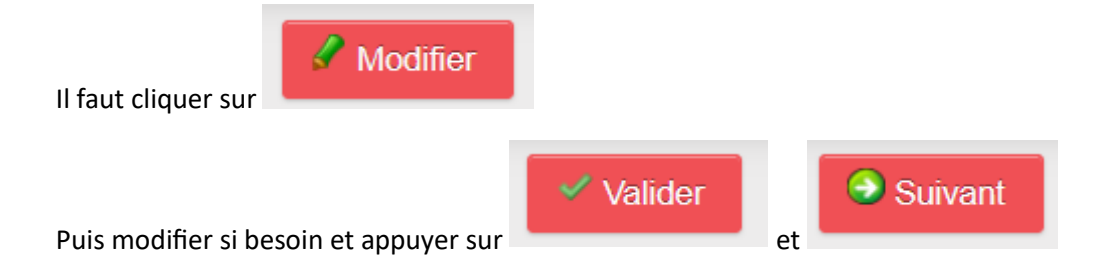

## Etape n°5 : le PPS, Parcours Prévention Santé

Il est lui-même composé de 5 étapes :

| 5/5                                                                                                    | Etape 1                                              | Etape 2 | Etape 3 | Etape 4 | Etape 5 |  |  |  |  |
|----------------------------------------------------------------------------------------------------|------------------------------------------------------|---------|---------|---------|---------|--|--|--|--|
| Etape 5                                                                                                    |                                                      |         |         |         |         |  |  |  |  |
| La Commission médicale de la Fédération Française d'Athlétisme met à disposition des informations à destination de tous les acteurs de l'athlétisme et partage ses recommandations quant à la prévention des risques pour la santé des athlètes.<br>Les licenciés et compétiteurs sont invités à prendre connaissance de ces informations consultables sur <u>(à compléter</u> ) à tout moment. |                                                      |         |         |         |         |  |  |  |  |
|                                                                                                    | Votre réponse a bien été prise en compte. Merci.     |         |         |         |         |  |  |  |  |
|                                                                                                    | Vous allez ou avez reçu une confirmation par e-mail. |         |         |         |         |  |  |  |  |
|                                                                                                    |                                                      |         |         |         |         |  |  |  |  |

Les écrans sont en cours de réalisation. Il faut juste cocher les cases et passer à l'étape suivante en

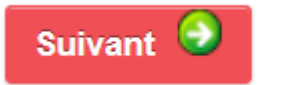

appuyant sur

En vous souhaitant bonne saisie !